### 1. ログイン画面

### 2.個人情報の取扱い承諾画面

| <ul> <li>(1) 以下のアドレスへアクセスします。<br/>http://www.nihonshika.net/nw/eisai/</li> <li>© \$7957-7症料経診 × + ×</li> <li>← ご 合 https://www.nihonshika.net/jd/servlet/AEnt A<sup>A</sup> 合 □ 合 @ @ · · · · · · · · · · · · · · · · ·</li></ul> | 個人情報の取り扱いの確認および<br>携帯用URL取得を行う画面が表示されます。                                                                                                    |
|----------------------------------------------------------------------------------------------------|----------------------------------------------------------------------------------------------------|
|                                                                                                    | Comment     Comment     Comment |
| <ul> <li>② パスワード「06134159」を入力します。         <ul> <li>✓半角英数で入力してください。</li> <li>③ パスワードを入力後に、ログインボタンをクリック、承諾画面へ遷移します。</li> </ul> </li> </ul>                                                                                          | <ol> <li>個人情報の取り扱いに同意する場合は、「同意します」ボタン<br/>を押してください。歯科医院選択画面へ遷移します。</li> <li>携帯太ールへURLの送信<br/>携帯版URLを受取りたい携帯のメールアドレスを入力し、送信ボ<br/>タンを押下すると入力されたメールアドレスへ携帯版URLが届き<br/>ます。</li> <li>QRコード<br/>QRコードより携帯版のURLを取得できます。</li> </ol>                                                                                                    |

### 3.歯科医院選択画面(1)

### 3.歯科医院選択画面(2)

受診したい歯科医院を選択する画面です。 ② 選択した都道府県内の医療機関を検索 する。 b. 3+19-0484(83) C Ahttps://www.ribonahika.net/jd/searchet/AEstry \* = 都道府県を選択後に検索ボタンをクリックしてく ださい。選択された都道府県の歯科医院一覧が お近府県 - ルロー・ 💶 🗶 ×品料医院名をクリックすると地図が表示されます。 表示されます。 0.4527.04 ■歯科医院選択 都道府県 千葉県 🔹 🗱 🛪 \* 歯科医院名をクリックすると地図が表示されます ネットワーク歯科健診 ③クリックで地図表示 ← → C 🔒 https://www.nihonshika.net/jd/servlet/AEntry \* = 日本衛生歯科クリニック 000-000-000 ■歯科医院選択 ) 千葉市中央( - 千葉市中央 検索 手葉市中央! 都道府県 「千葉県 千葉市中中 - 選択 \*歯科医院名をク<mark>ェニ</mark> 収が表示されます。 手采击中中国 青森県 手掌击盖近的 岩手県 歯科医院 連絡先 宮城県 秋田県 千葉市花見川 山形県 福島県 ) 千葉市福利 茨越县 栃木県 計画用 墳玉県 重京郡 ③ 歯科医院の場所を調べたい場合 神奈川県 山梨県 長野山 新潟県 歯科医院の住所をクリックすると地図が 富山県 石川県 表示されます。 ④ 受診する歯科医院が決まったらチェック ①都道府県を選択する ボタンと決定ボタンをクリックすると、申 込者情報入画面へ遷移します。 都道府県コンボボックスをクリックし、歯科健診を受 診したい都道府県を選択してください。 (5) 歯科医院一覧のスクロールが行えます。

#### 4.申込者情報入力画面

申込者情報の入力を行う画面です。

① 被保険者の入力

被保険者(申込者)のフリガナ、氏名、健康保険証の記号および番号を入力してください。 記号番号は保険証上部に記載されています。

入力に誤りがありますと資格確認が正しく出来ません。

② 連絡先の入力

日中に連絡の取れる電話番号を入力して ください。(ハイフンなし)

③ メールアドレスの入力

日本歯科衛生協会からの受付メールを受取る メールアドレスを入力してください。 また、確認の為、再入力欄にもメールアドレス を入力してください。

ドメイン・メール指定受診を設定されている方は 「@nihonshika.net」からのメールを受信 できるように設定を変更してからお申し込み下さい。

④ 入力が完了したら決定をクリック

決定ボタンをクリックすると、申込確認画面へ 遷移します。

> 歯科医院選択画面に戻る場合、戻るボタンを クリックすると、歯科医院選択画面へ戻ります。

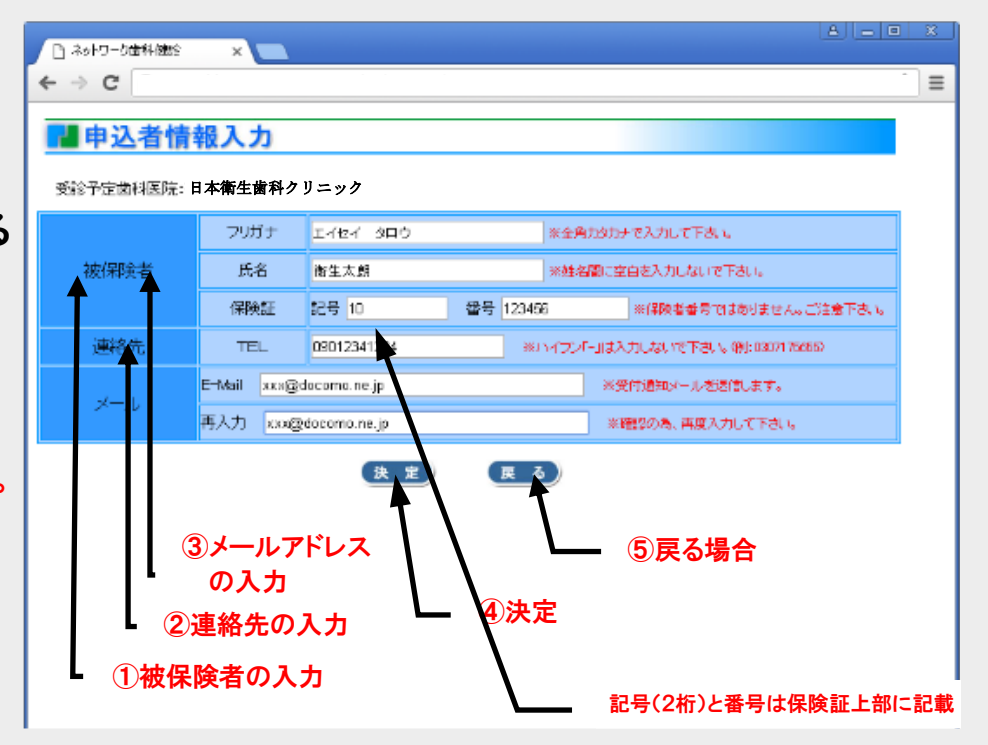

#### 5. 申込確認画面

#### 6. 申込完了画面

| 申込<br>度確                                                                                         | 者情報入力画面で入力した内容を再<br>認する画面です。                                                                                | 申込が完了すると以下の画面が表示され、<br>申込者情報入力画面で入力されたメール                                     |
|--------------------------------------------------------------------------------------------------|----------------------------------------------------------------------------------------------------|-------------------------------------------------------------------------------|
|                                                                                                  | ■ 申込確認<br>下記内容でよろしければ、送信ボタンを押してください。(念のため画面を印刷する事をお勧めします。)<br>受診予定歯科医院: 有馬ビル歯科 日本 (金代 中 名) なり についな          | アドレスへ申込を受付けた旨のメールをお送りします。                                                     |
|                                                                                                  | 日本頃生園科グリニッグ       フリガナ     コキシ タロウ       広名     日本太郎       保険証     記号 10       番号 122457                    | ▶ +>+7-/3##@\$     ×       ← → C     Ξ       ■ 申込完了     Ξ                     |
|                                                                                                  | 連絡先         T E L         0037175655           メール         akisawai@nihorshika.net           送信         度る) | ネットワーク歯科健診の申込みを受け付けました。                                                       |
|                                                                                                  | ① 送信する場合                                                                                                    | 申込内谷はご指定のメールアドレスへ送信しました。<br>ありがとうございました。<br>メールが届かない場合は日本歯科衛生協会までご連絡<br>ください。 |
| 1<br>1<br>7<br>1<br>1<br>1<br>1<br>1<br>1<br>1<br>1<br>1<br>1<br>1<br>1<br>1<br>1<br>1<br>1<br>1 | 送信ボタンをクリックすると、表示された<br>青報で歯科健診の申込受付が完了しま<br>す。<br>送信をクリックする前に画面を印刷する事を<br>お勧めします。                           | 注)ここまでは申込のみです。<br>歯科医院のご予約はしばらくおまちください。                                       |
| 2 j                                                                                              | えるボタンをクリックすると、申込者情報<br>入力画面へ戻ります。                                                                           |                                                                               |

8. 歯科健診資格確認メール

#### 7. 歯科健診希望受領メール

下記の受領メールが、申込者情報入力画面 歯科健診希望受領メールについて受診資格 で入力したメールアドレスへ送信されます。 確認を行います。確認が済みますと、下記の メールをお送りします。 メールアドレスの入力に誤りがある場合は メールが届きません。 ✓ 受診資格の無い方にはメールが届きません。 ✓エーザイ保険証をお持ちでない方にはメール 00 00 様 が届きません。 ネットワーク歯科健診希望を下記の通り受け付けました。 エーザイ健康保険組合にて資格確認を行います。 00 00 様【管理番号】1505250003 ネットワーク歯科健診の受診資格確認が終了しました。 5営業日以内に再度メール送信いたしますので、歯科医院の予約 あなた様のお名前は歯科医院に通知してあります。 l± しばらくお待ちください。 下記の歯科医院に直接お電話を入れて頂き予約を行って下さい。 【管理番号】 尚、予約が確定しましたら下記のURLにて受診日・時間を ########## ご入力下さい。 【希望歯科医院】 00クリニック 【管理番号】|505250003 東京都文京区009-9-9 【受診歯科医院】日本衛生歯科クリニック 千葉市中央区下北2-20-16 電話 099-999-9999 このメールに心当たりのない場合やご不明な点がある場合は 【予約報告】 下記へご連絡下さい。 携带 http://\*\*\*\*\*\*\*\*\* <ご不明な点は>平日9:00~17:00 日本歯科衛生協会 <ご不明な点は>平日9:00~17:00 TEL:03-3717-5655 日本歯科衛生協会 TEL:03-3717-5655 このメールは送信専用ですので返信しないようお願い致します。 このメールは送信専用ですので返信しないようお願い致します。

#### 9-1. 歯科医院への予約

#### 9-2. 予約日時入力画面

- 8.の確認メールに記載された「予約報告」URLをクリックしてください。
- ② 9-1で予約した内容を入力してください。

#### 📲 予約日時入力

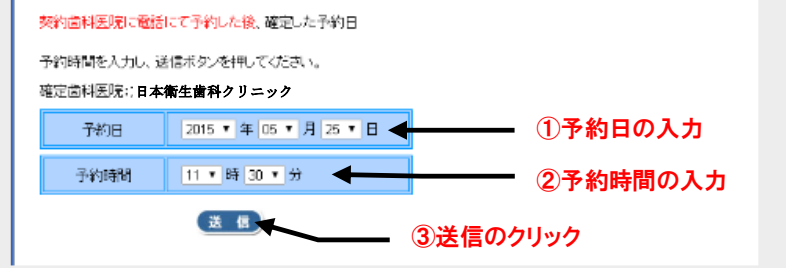

a. 予約日の入力

電話予約をした歯科健診の予約日を入力してください。

b. 予約時間の入力

電話予約をした歯科健診の予約時間を入力してください。

c. 日本歯科衛生協会への予約日時を送信

送信ボタンをクリックすると予約情報が日本歯科衛生協会へ送られ歯科健診の準備が行われます。

予約日時が決まり次第、予約報告URLより予約日時の ご入力をお願い致します。

予約日前日入力、予約日当日の入力の場合は「歯科健診お知らせメール」は届きません。

電話等により 歯科医院へ受診を予約します。

✓先のメールの「予約報告」に 希望日時を入れても予約できません。

>予約後に予約内容を登録するものです。

✓歯科医院に電話を入れる際、

▶エーザイ健康保険組合の ネットワーク健診の予約をお願いしたい

≻管理番号

をお伝えください。

#### 10.歯科健診のお知らせメール

11.受診

歯科健診の予約日の前日の8:00 以降に以下のメールが届きます。

衛生 太朗 様 【管理番号】 | 505250003 ネットワーク歯科健診のご予約有難う御座います。 あなた様のご予約日が間近となっております。 【管理番号】 | 505250003 【予約日時】 2015/05/25 | 1:30 【受診歯科医院】 OOクリニック 東京都文京区OO9-9-9 電話 099-999-9999

<ご不明な点は>平日9:00~17:00 日本歯科衛生協会 TEL:03-3717-5655 このメールは送信専用ですので返信しないようお願 い致します。

このメールをプリントアウトし受診時に持参すると 受付がスムーズです。 歯科医院にて受診してください。

キャンセル・変更の場合

■連絡は2箇所にお願い致します。

予約した歯科医院

予約した日時に

② 日本歯科衛生協会

TEL03-3717-5655

■変更日時が確定致しましたら 9-2.にて新たな予約日時を上書き 入力してください。